# Организация видеоконференции (BigBlueButton)

Модуль «Видеоконференция BigBlueButton» позволяет создавать в Moodle ссылки на виртуальные онлайн-комнаты в BigBlueButton – системе с открытым исходным кодом для проведения веб-конференций для дистанционного обучения. Используя этот модуль, Вы можете указать название, описание, событие календаря (диапазон дат, в который возможно участие), группы и параметры записи онлайн-сеанса.

## Краткая инструкция

- 1. Перейдите в режим редактирования
- 2. Откройте панель «Элементы и ресурсы»
- 3. В разделе «Элементы курса» выберите «Видеоконференция BigBlueButton»
- 4. Выберите тип видеоконференции, который вам нужен.
- 5. Введите название виртуальной комнаты.
- 6. Введите текст приветственного сообщения, которое слушатели увидят, когда зайдут в виртуальную комнату во время видеоконференции.
- 7. Определите роли, которые будут присвоены участникам предстоящего мероприятия в виртуальной комнате. Роли могут быть заданы как всем пользователям сразу, так и отдельным участникам.
- 8. Вы можете воспользоваться настройками доступности этого элемента курса.
- 9. Задайте время проведения видеоконференции
- 10. Сохраните изменения
- 11. Выйдите из режима редактирования

## Подробная инструкция

#### 1. Перейдите в режим редактирования курса

Кнопка в правом верхнем углу «Режим редактирования»:

| об | бразование / 2018/2019 КПК / ИОДО ПК 2019/20<br>Режим редактирования |    |
|----|----------------------------------------------------------------------|----|
|    |                                                                      | 11 |

### 2. Откройте панель «Элементы и ресурсы»

Нажмите гиперссылку «Добавить элемент или ресурс» в том разделе курса, где вы хотите добавить ссылку на предстоящую видеоконференцию:

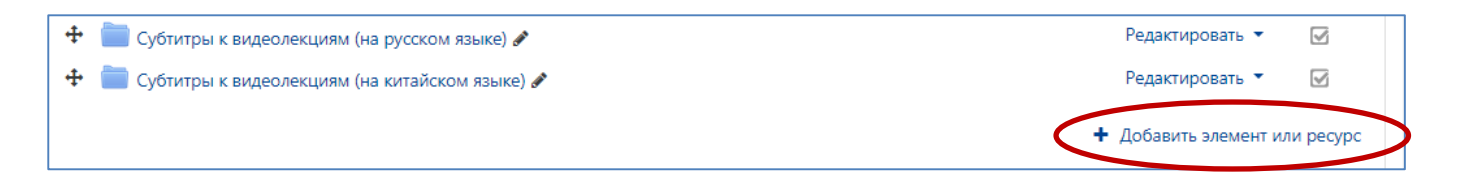

**3.** В разделе «Элементы курса» выберите «Видеоконференция BigBlueButton». Нажмите «Добавить»:

| Доб        | баві       | ить элемент                       | или ресурс ×                                                                                                 |
|------------|------------|-----------------------------------|----------------------------------------------------------------------------------------------------|
| эле        | MEHT       | Ы КУРСА                           | Модуль «Видеоконференция BigBlueButton»                                                                      |
| 0          | 4          | Анкета                            | позволяет создавать в Moodle ссылки на<br>виртуальные онлайн-комнаты в<br>BinBlueButton - системе с открытым |
| 0          |            | База данных                       | исходным кодом для проведения веб-                                                                           |
| ۲          | O          | Видеоконференция<br>BigBlueButton | конференций для дистанционного обучения.<br>Используя этот модуль, Вы можете указать                         |
| 0          | ŧ.         | Вики                              | название, описание, событие календаря<br>(диапазон дат, в который возможно участие),                         |
| $\bigcirc$ | ÷          | Внешний<br>инструмент             | группы и параметры записи онлайн-сеанса.                                                                     |
| $\bigcirc$ | Aa         | Глоссарий                         | Подробнее                                                                                                    |
| 0          | J          | Задание                           |                                                                                                    |
| 0          | њø         | Интерактивный<br>контент          |                                                                                                    |
| $\bigcirc$ | 22         | Лекция                            |                                                                                                    |
| 0          | <b>F</b> 1 | Обратная связь                    |                                                                                                    |
| $\bigcirc$ | ?          | Опрос                             |                                                                                                    |
| $\bigcirc$ |            | Пакет SCORM                       |                                                                                                    |
| $\odot$    | 31         | Планирование<br>встреч            |                                                                                                    |
| 0          |            | Посещаемость                      |                                                                                                    |
|            |            |                                   | Добавить Отмена                                                                                              |

4. Выберите тип видеоконференции, который вам нужен.

| 🛚 Добавить Видео                       | конференция Bigl             | 3lueButton в Тема Зо |
|----------------------------------------|------------------------------|----------------------|
|                                        |                              | Развернуть всё       |
| Тип видеоконференции 💡                 | Комната/элемент с записями 💲 |                      |
|                                        | Комната/элемент с записями   |                      |
| <ul> <li>Основные настройки</li> </ul> | Только комната/элемент       |                      |
| Название виртуальной 🏮                 | Только записи                |                      |
| комнаты                                |                              |                      |
| E                                      | 🛾 Отправить уведомления 😮    |                      |

Если вы выберите тип видеоконференции «комната/элемент с записями», то после проведения мероприятия через эту комнату внешний вид комнаты будет следующий:

| Пробни<br>Личный кабинет / | Мои курсы / И                      | <b>С</b><br>одо-пк-2019/20 /     | Тема 3 / Ус | становочная лекция          |                                           |                   | ¢        |
|----------------------------|------------------------------------|----------------------------------|-------------|-----------------------------|-------------------------------------------|-------------------|----------|
| Установоч                  | чная лекц                          | ия                               |             |                             |                                           |                   | •        |
| Это собрание зако          | ончилось.                          |                                  |             |                             |                                           |                   |          |
| Записи                     |                                    |                                  |             |                             |                                           |                   |          |
| Воспроизвести              | Собрание                           | Запись                           | Описание    | Предварительный<br>просмотр | Дата                                      | Продолжительность | Действия |
| презентация                | Собрание<br>Установочная<br>лекция | Запись<br>Установочная<br>лекция | Описание    | Предварительный просмотр    | <b>Дата</b><br>Пн, 26 авг 2019, 12:46 +05 | Продолжительность | Действия |

Если вы остановите свой выбор на типе видеоконференции «только записи», то в комнате не будет ссылок для подключения к участию в вашем мероприятии. В ней будут отображаться все записи мероприятий, проведенных в рамках данного учебного курса:

| <b>Тробнн</b><br>ичный кабинет / | мои курсы / И          | <b>С</b><br>одо-пк-2019/20 / | /ТемаЗ/У | ′становочная лекция                                     |                            |                   |         |
|----------------------------------|------------------------|------------------------------|----------|---------------------------------------------------------|----------------------------|-------------------|---------|
| становоч                         | ная лекц               | ия                           |          |                                                         |                            |                   |         |
| Воспроизвести                    | Собрание               | Запись                       | Описание | Предварительный<br>просмотр                             | Дата                       | Продолжительность | Действи |
| презентация                      | 1                      | 10                           | 1        | Наведите на изображение, итобы узвдеть в полном размере | Пн, 26 авг 2019, 14:09 +05 | 0                 | 0       |
| презентация                      | проба                  | проба 🖋                      | 1        | Наведите на изображение, чтобы узидеть в колном размере | Пн, 26 авт 2019, 13:57 +05 | 0                 | •       |
| презентация                      | Установочная<br>лекция | Установочная<br>лекция∲      | 1        | Harepure Ha                                             | Пн, 26 авг 2019, 12:46 +05 | 3                 | ۵<br>۱  |

Если вы выберите тип видеоконференции «Только комната/элемент», то в ней будет отображаться только ссылка на запланированное вами онлайн мероприятие. Записи мероприятия после его проведения отражаться здесь не будут! **5.** Введите название виртуальной комнаты. В качестве названия может выступать как название дисциплины, так и группа мероприятий (например, семинары по курсу, лекции, установочные лекции, тьюториалы)

| Название 🛛 🕕<br>виртуальной комнаты | Установочная лекция                                      |
|-------------------------------------|----------------------------------------------------------|
| Описание <u>г</u>                   |                                                          |
|                                     | 🥅 Отображать описание / вступление на странице курса ! 🎯 |
|                                     | 🔲 Отправить уведомления 🎯                                |

**6.** Введите текст приветственного сообщения, которое слушатели увидят, когда зайдут в виртуальную комнату во время видеоконференции.

| <ul> <li>Настройки</li> </ul> | элеме | нта/комнаты                                                                                                    |
|-------------------------------|-------|----------------------------------------------------------------------------------------------------|
| Приветственное<br>сообщение   | Ø     | Приветствую вас на первой встрече, посвященной курсу ""<br><br>Ожидать руководителя<br>Сеанс может быть записан |

**7.** Определите роли, которые будут присвоены участникам предстоящего мероприятия в виртуальной комнате. Роли могут быть заданы как всем пользователям сразу, так и отдельным участникам.

| дооавить участника | Все записанные н                             | на курс пользователи 🗢 🛛 | ¢   | Добавить |
|--------------------|----------------------------------------------|--------------------------|-----|----------|
| Список участников  | Все<br>записанные на<br>курс<br>пользователи | в качестве Участник      | • 1 | Ì        |
| Участники          |                                              |                          |     |          |
| Добавить участника | Роль                                         | \$                       |     |          |
|                    | Студент                                      |                          | ¢   | Добавить |
| Список участников  | Все<br>записанные на<br>курс                 | в качестве Участник      | •   | ſ        |

| Добавить участника | Пользователь                                 | ¢                  | Гурская Светлана Г | Іавловна |
|--------------------|----------------------------------------------|--------------------|--------------------|----------|
|                    | Добавить                                     |                    |                    |          |
| Список участников  | Все<br>записанные на<br>курс<br>пользователи | в качестве Участни | ик \$ 🛍            |          |

8. Задайте время проведения видеоконференции.

| Подключение открывается       26 ♀       августа ♀       2019 ♀       12 ♀       00 ♀ | • Расписание сеано         | юв   |         |   |         |      |       |              |
|---------------------------------------------------------------------------------------|----------------------------|------|---------|---|---------|------|-------|--------------|
| Подключение закрыто 26 ¢ августа ¢ 2019 ¢ 11 ¢ 44 ¢ \                                 | Подключение<br>открывается | 26 ¢ | августа | ¢ | 2019 \$ | 12 🕈 | 00 \$ | 🏥 👿 Включить |
|                                                                                       | Подключение закрыто        | 26 ¢ | августа | ¢ | 2019 🕈  | 11 🕈 | 44 🕈  | 🏥 🔲 Включить |

9. Вы можете воспользоваться настройками доступности этого элемента курса.

| 🝷 Общие наст    | ройкі | и модуля                                      |
|-----------------|-------|-----------------------------------------------|
| Доступность     | 0     | Отображать на странице курса 🗢                |
| Идентификатор   | 0     |                                               |
| Групповой режим | 0     | Нет групп 🗢                                   |
|                 |       | Добавить ограничение доступа по группе/потоку |

#### 10. Сохраните изменения.

| _    |                               |                      |        |
|------|-------------------------------|----------------------|--------|
| Іеги |                               |                      |        |
|      |                               |                      |        |
|      | Сохранить и вернуться к курсу | Сохранить и показать | Отмена |

11. На странице курса должна появиться ссылка на видеоконференцию.

| + Тема 3 ∉                                   | Редактировать 🔻                                 |
|----------------------------------------------|-------------------------------------------------|
| 💠 🗯 Список рекомендуемой литературы 🖋        | Редактировать 🔻                                 |
| 💠 📄 Список литературы к дисциплине 🖋         | Редактировать -                                 |
| Папка с файлами для скачивания Скачать папку | Редактировать -                                 |
| 🕂 🕒 Установочная лекция 🖋                    | Редактировать 👻 👗                               |
|                                              | <ul> <li>Добавить элемент или ресурс</li> </ul> |

12. После перехода по ссылке пользователям открывается возможность перехода в виртуальную комнату, если время проведения видеоконференции уже пришло. В противном случае видна информация о том, что собрание еще не началось.

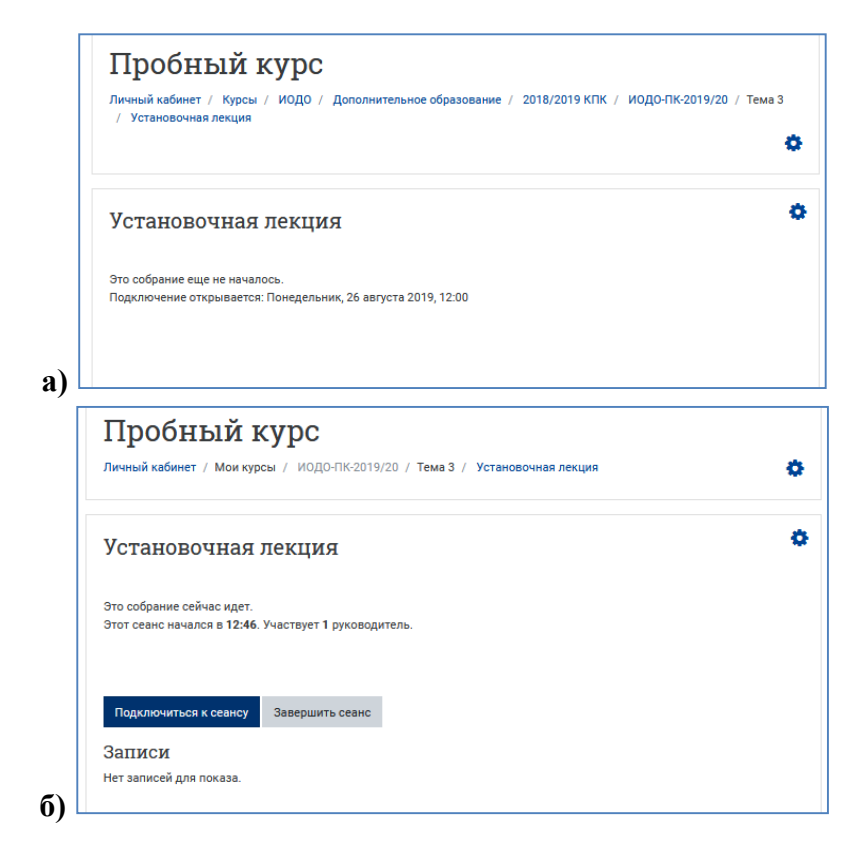

13. Выйдите из режима редактирования во избежание некорректного сохранения изменений!

| ние / | 2018/2019 | кпк / и  | 0ДО-ПК-20 | 19/20      |     |
|-------|-----------|----------|-----------|------------|-----|
| ,     |           | авершить | редактир  | ование     | a l |
|       |           |          | P-H-      | o d d line | -   |
|       |           |          |           |            |     |